## 설정방법

1. 장치 연결

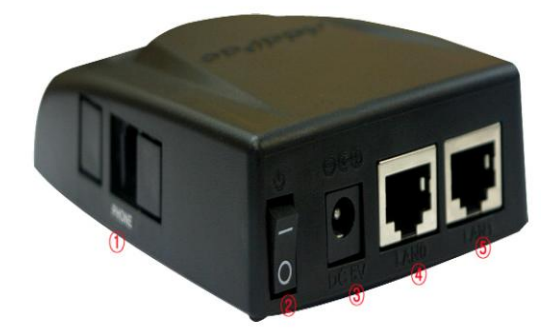

(1): 왼쪽포트에 PSTN으로 전화나 FAX와 연결

(3): 전원연결

(4): WAN과 연결(들어오는 인터넷라인과 연결)

(5): 초기설정시 (5)번포트에 연결된 PC를 통해 웹에 접속하고 설정을 변경할 수 있다.

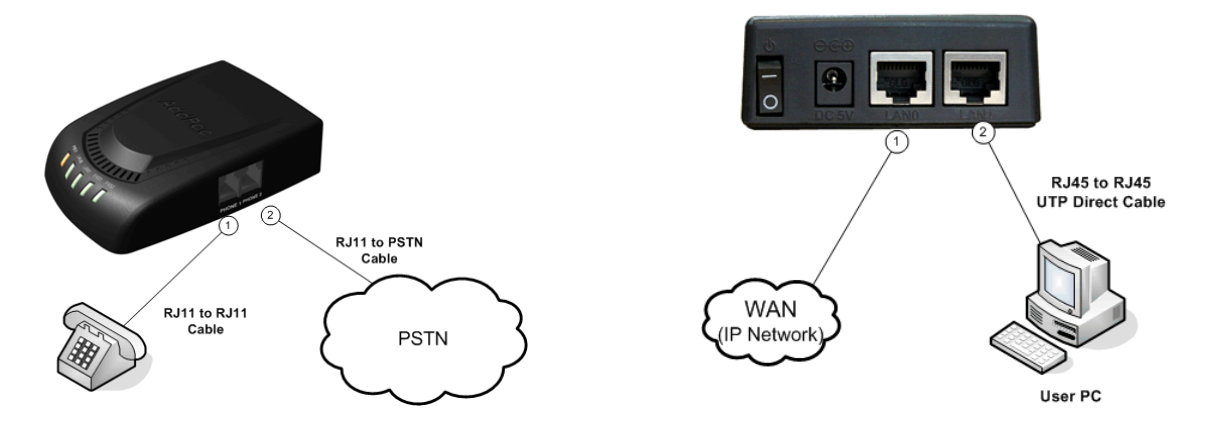

위의 상태로 연결을 완료한 상태에서 다음으로 설정으로 넘어간다.

2. 웹 설정

(1) (5)번포트와 연결된 PC의 IP주소를 192.168.10.XX로 변경한다. (DHCP로는 IP잡히지 않으니 Static으로 IP주소 설정해 주어야함)

(2) 192.168.10.1로 웹에 연결

- ID : sdswyz070

- PASSWD : sdsap100

(2) Network 메뉴로 들어가서 AP100의 IP주소를 변경한다.

- WAN Setup : 사무실로 들어오는 IP주소 대역으로 IP를 설정해준다.

| Network        | WAN                                                                                                  | Se                   | tup               |                                                                                                    |                 |                      |  |
|----------------|----------------------------------------------------------------------------------------------------|----------------------|-------------------|----------------------------------------------------------------------------------------------------|-----------------|----------------------|--|
| 🚰 Speed Diai   |                                                                                                    |                      |                   | IP Address                                                                                                    | 70.33.33.50     | A.B.C.D              |  |
| 😤 SIP          |                                                                                                    |                      |                   | Network Mas                                                                                                    | k 255.255.255.0 | A.B.C.D              |  |
| K MGCP         |                                                                                                    | ۲                    | Static IP         | Default Route                                                                                                    | er 70.33.33.1   | A.B.C.D              |  |
| А. Н. 323      |                                                                                                    |                      |                   |                                                                                                    | 203.241.135.135 | Primary DNS Server   |  |
| Service        |                                                                                                    |                      |                   | DNS Server                                                                                                    | 203.24.132.85   | Secondary DNS Server |  |
| 🖁 Auto Upgrade |                                                                                                    |                      |                   | Username                                                                                                    |                 |                      |  |
| 💞 Status       |                                                                                                    |                      |                   | Password                                                                                                    |                 |                      |  |
|                |                                                                                                    | 0                    | PPPoE(ADSL)       | Authentication © PAP (PPP Authentication Protocol)<br>© CHAP(Challenge Handshake Authentication Prot<br>Service Name (optional) |                 |                      |  |
|                | <ul> <li>DHCP</li> <li>Enable Auto Renew</li> <li>Maximum renew time</li> <li>Use Unicast</li> </ul> |                      |                   | (in seconds)                                                                                                    |                 |                      |  |
| 🖢 System 🗌     | AN Setu                                                                                              | IP                   |                   |                                                                                                    |                 |                      |  |
| Network        | 0                                                                                                    | Non                  | e                 |                                                                                                    |                 |                      |  |
| 🎽 Speed Dial   | 0                                                                                                    | Brid                 | ge                |                                                                                                    |                 |                      |  |
| 😫 VolP         | 0                                                                                                    | P Share (IP Connect) |                   |                                                                                                    |                 |                      |  |
| 🔒 SIP          |                                                                                                    | IP A                 | Address 192.16    | 68.10.1 A.B.C.D (default 192.168.10.1)                                                                                          |                 |                      |  |
| MGCP           |                                                                                                    | Net                  | twork Mask 255.25 | 55.255.0 A.B.C.D (default 255.255.255.0)                                                                                        |                 |                      |  |
| H.323          | ۲                                                                                                    | <b>[</b> ]           | Enable DHCP Ser   | iable DHCP Server                                                                                                    |                 |                      |  |
|                |                                                                                                    |                      | Default Lease tim | ne (in seconds, default 86400,1 day)                                                                                            |                 |                      |  |
| Service        |                                                                                                    |                      |                   |                                                                                                    |                 |                      |  |

# (3) AP100의 세부 정보(ap100에 연결된 단말(전화, Fax)에서 사용할 번호, 서버정보 등)

| 🧐 System       | VoIP                                                                                                    |                               |                |  |  |  |  |  |  |
|----------------|----------------------------------------------------------------------------------------------------|-------------------------------|----------------|--|--|--|--|--|--|
| 💐 Network      |                                                                                                    | - Duata a sil                 |                |  |  |  |  |  |  |
| 🖉 Speed Dial   | <ul> <li>SIP(Session Initiation Protocol)</li> <li>MGCP(Media Gateway Control Protocol)</li> <li>H.323(ITU H.323 Protocol)</li> </ul> |                               |                |  |  |  |  |  |  |
| 🐴 VolP         |                                                                                                    |                               |                |  |  |  |  |  |  |
| 🍓 SIP          |                                                                                                    |                               |                |  |  |  |  |  |  |
| 🍓 мдср         |                                                                                                    |                               |                |  |  |  |  |  |  |
| 🝓 н.323        | Phone number                                                                                                    | 07070153914                   | (E.164 number) |  |  |  |  |  |  |
| 🔯 Service      | Area Code                                                                                                    | (optional)                    |                |  |  |  |  |  |  |
| 😽 Auto Upgrade |                                                                                                    | g729: G729 Codec Type(8 kbps) | ▼              |  |  |  |  |  |  |
| 🥑 Status       | Preferred voice codec                                                                                                    | g729:G729 Codec Type(8 kbps)  | •              |  |  |  |  |  |  |
|                |                                                                                                    | g729: G729 Codec Type(8 kbps) | •              |  |  |  |  |  |  |
|                |                                                                                                    | g729: G729 Codec Type(8 kbps) | ▼              |  |  |  |  |  |  |

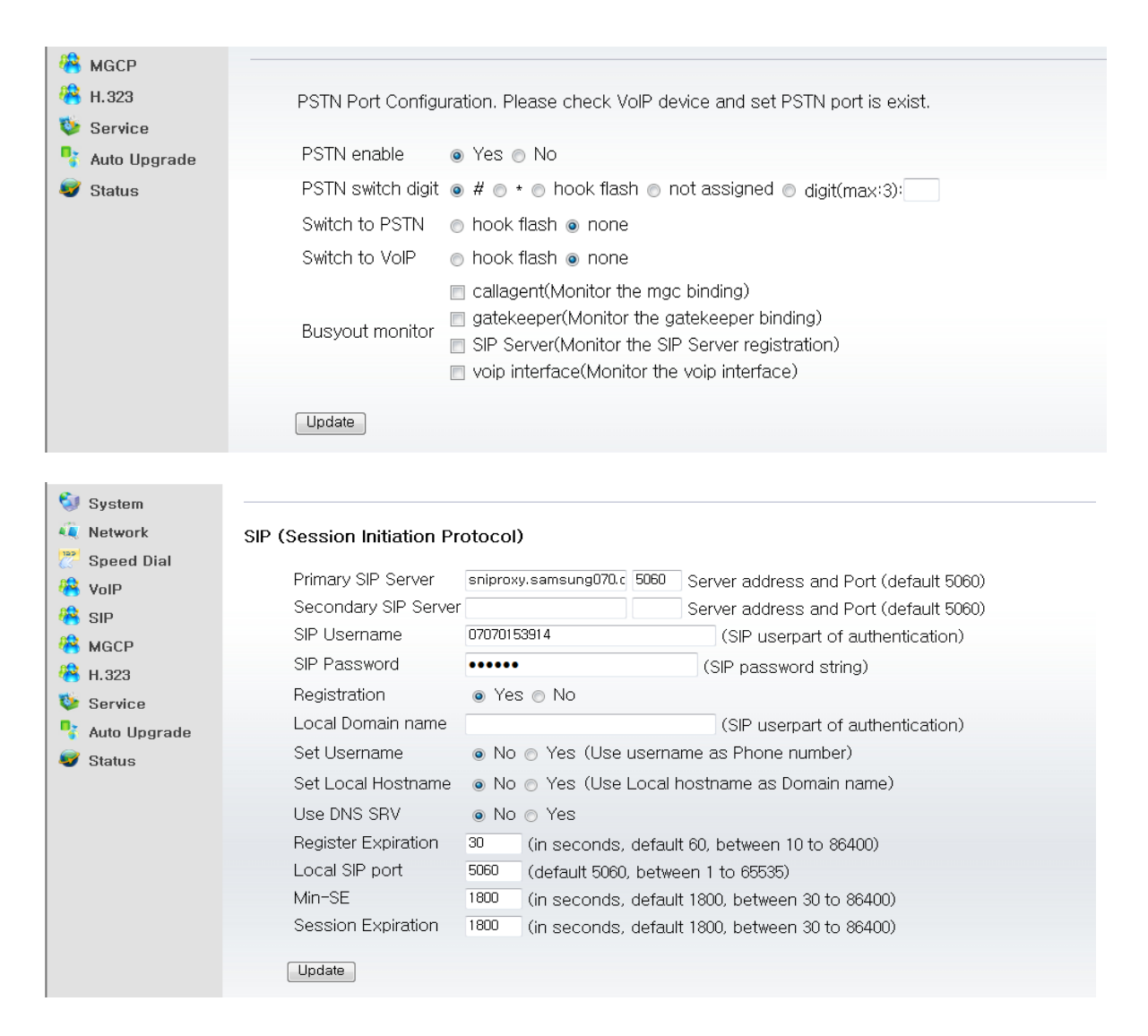

### 3. 변동사항 저장 및 기타 사항

- (1) 변동사항 저장
- 변동사항 업데이트 후 메뉴에서 Write 해주어야 단말에 기록이 저장됨/ Reboot

#### AddPac 🔮 | 🍓 💈 🖻 💿 | 🎕

VoiceFinder AP100

이후 (5)번포트에서 PC를 제거하여도 ap100에 설정된 IP주소로 접속 가능하며 기본적인 설정 변 경 완료된 상태이다.

## 4. 미디어 처리 기능

(1) voice quality

- CNG, VAD 등 서비스품질 관련 옵션은 웹에서 설정 불가능하며 Telnet을 통해서만 설정이 가능

cmd창에서 Telnet 70.33.33.50(ap100 설정된 IP)으로 접속한다.

IP, Passwd를 입력하여 로그인

C:₩Users₩insub\_lee>telnet 70.33.33.50\_

Welcome, APOS(tm) Kernel Version 8.41.040. Copyright (c) 1999-2006 AddPac Technology Co., Ltd.

User Access Verification

Login: root Password: AP100> \_

- 설정 변경 및 저장

VAD

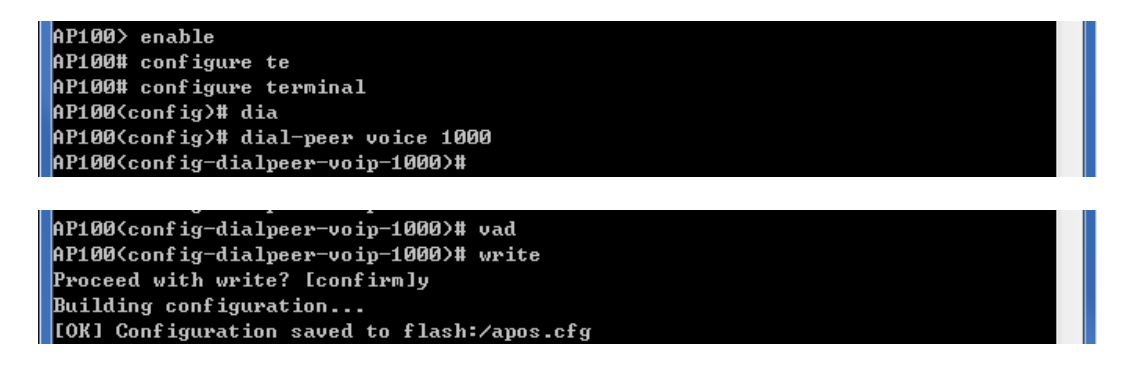

CNG, Echo-Cancelation

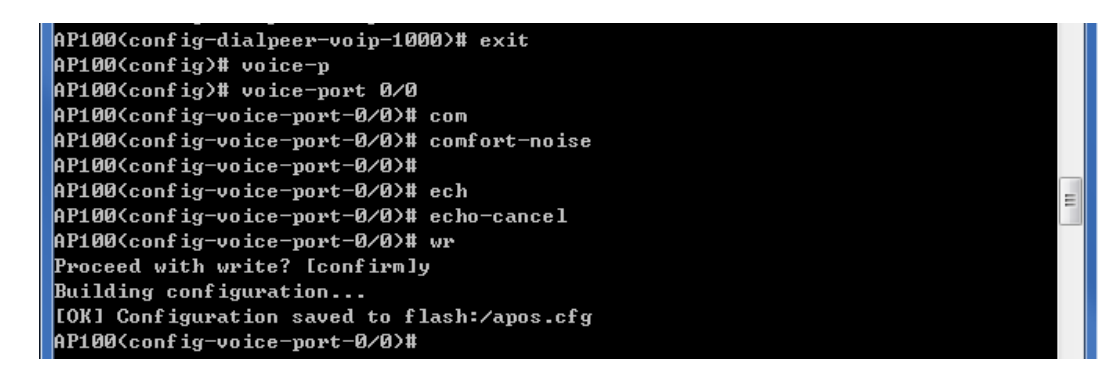

(2) FAX 설정

FAX 모드 T.38 or bypass 선택하여 검증

| AddPac 🔮                                                                                   | 🛛 🗞 💌 erase 💌 💌                                                                                  | - 🐴 🧯                                                                                                    |             |  |  |
|--------------------------------------------------------------------------------------------|--------------------------------------------------------------------------------------------------|----------------------------------------------------------------------------------------------------|-------------|--|--|
| <ul> <li>System</li> <li>Network</li> <li>Speed Dial</li> <li>VoIP</li> <li>SIP</li> </ul> | VoIP  SIP(Session Initiation Protocol)  MGCP(Media Gateway Control Protocol)  MGCP(Interference) |                                                                                                    |             |  |  |
| HGCP<br>H.323<br>Service<br>Auto Upgrade                                                   | Phone number<br>Area Code                                                                        | 07070154463 (E.164 number)                                                                                                    |             |  |  |
| Status                                                                                     | Preferred voice codec                                                                            | g729 : G729 Codec Type(8 kbps)<br>g729 : G729 Codec Type(8 kbps)<br>g729 : G729 Codec Type(8 kbps)<br>g729 : G729 Codec Type(8 kbps)<br>g729 : G729 Codec Type(8 kbps) | •<br>•<br>• |  |  |
|                                                                                            | Enable Call waiting                                                                              | No ○ Yes                                                                                                    |             |  |  |
|                                                                                            | Fax Mode                                                                                         | 9600 2400 4800     12000 14400 disable                                                                                                    | o 7200      |  |  |

## 5. 관리기능

(1) FTP를 이용한 이미지 업그레이드

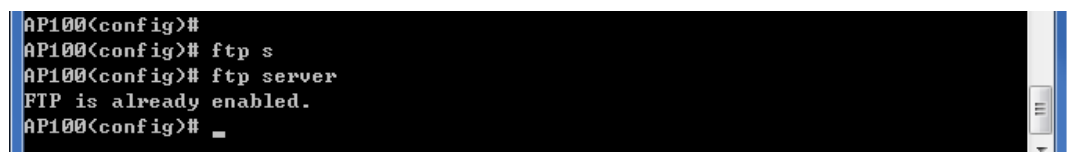

이후 cmd에서 접속

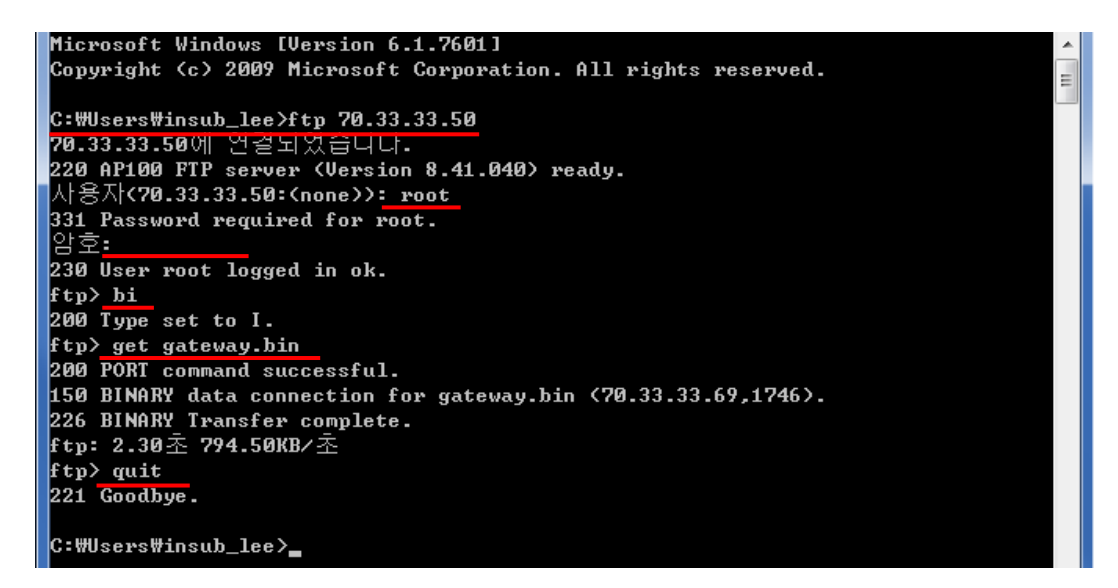

(2) 콜 로그

Show Call History All 명령으로 통화기록 확인 가능

| AP100<br>AP100<br>AP100<br>AP100 | sh<br>sh   | ow c<br>ow c | all hi<br>all his | tory - | all       |                 |                  |                           |            |     |                   |
|----------------------------------|------------|--------------|-------------------|--------|-----------|-----------------|------------------|---------------------------|------------|-----|-------------------|
| Call                             | lun        | Even         | tTime             |        | Descript  | CallingPartyNum | CalledPartyNum   | RemoteInfo                | SetupTime  | Dur | Reason            |
| <                                | 4>         | Jan          | 1 00:0            | 0:22   | outgoing  | 07070154463     | 07070154469 sip: | 070701544690123.32.7.69:1 | 23.32.7.69 |     | Ø Local:CallClear |
| <                                | 3>         | Jan          | 1 00:0            | 0:14   | incomming | 4469            | 07070154463      | Ahyang Test:123.32.7.6    | 9          | 0   | Remote:CallClear  |
| <                                | 2>         | Jan          | 1 00:0            | 0:07   | local     | 07070154463     |                  |                           |            | 0   | Local:CallClear   |
| <                                | $1\rangle$ | Jan          | 1 00:0            | 0:04   | local     | 07070154463     |                  |                           |            | 6   | Local:CallClear   |
| AP100‡                           |            |              |                   |        |           |                 |                  |                           |            |     |                   |

## 단말 기술지원

㈜애드팍테크놀러지

Phone (02) 568-3848 (대표전화)

핸드폰 : 010 5247 6197

E-mail : info@addpac.com